# 亚机联赛事报名步骤

博思报名系统网址:www.bds-tech.com 导航栏上选择"哇赛",点击报名参赛,或直接

进入亚机联官网: http://vex.bds-tech.com

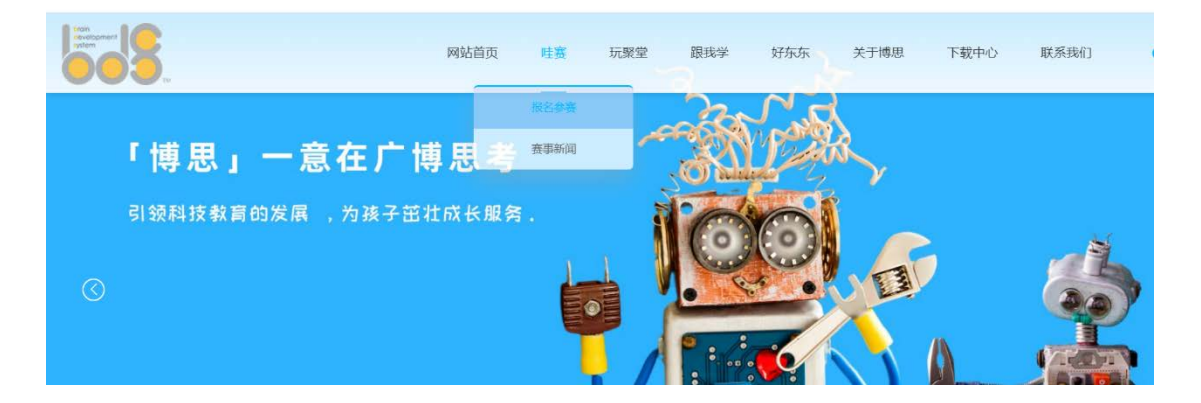

新用户进入赛事报名系统后,请浏览导航栏"报名流程图示"。

步骤如下:

一、注册账号

① 新用户:点击官网右上角的注册,然后输入昵称/手机号/图形码/短信验证码/及准确的

单位名称/密码,点击注册 (这里需要注意密码仅限于 10 位数)

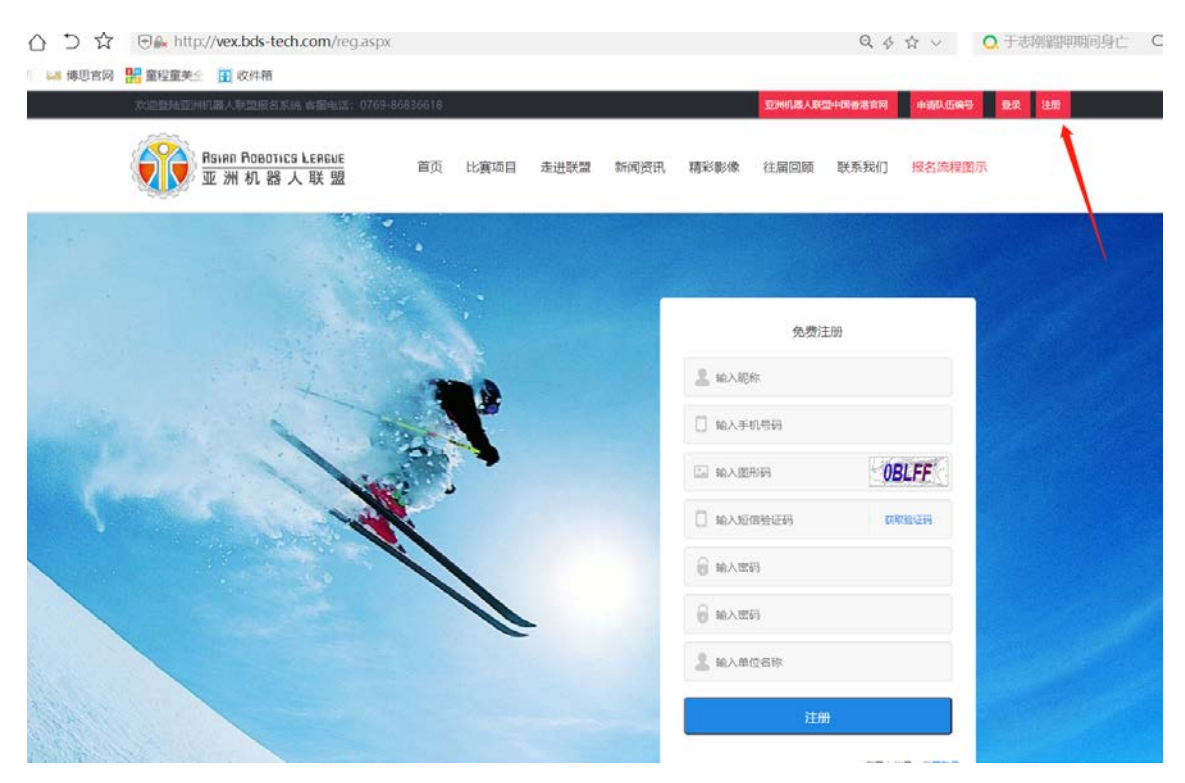

## ② 老用户:点击官网右上角的登陆直接输入账号及密码点击登陆

| the nttp://vex.bas-tecn.com/iogin.asp | x       |      |      |        |         | 9       | ¥ ~ 4   | ↓ 丁応例範押期间身上 |
|---------------------------------------|---------|------|------|--------|---------|---------|---------|-------------|
| 👫 童程童美全  🖬 收件箱                        |         |      |      |        |         |         |         |             |
| 欢迎登陆亚洲机器人联盟报名系统 睿服电话:0769-8           | 6836618 |      |      |        | 亚洲机器人联盟 | 且中国香港官网 | 申请队伍编号  | 登录 注册       |
| RSIAN FORDTICS LEAGUE<br>亚洲机器人联盟      | 首页 比赛项目 | 走进联盟 | 新闻资讯 | 精彩影像   | 往届回顾    | 联系我们    | 报名流程图示  | 1           |
|                                       |         |      |      |        |         |         |         |             |
|                                       |         |      |      |        | 会员登     | 絤       | Ģ       |             |
|                                       |         |      |      | 2 输入手  | 机号码     |         |         |             |
|                                       |         |      |      | 局 输入密  | 码       |         | 忘记密码?   |             |
|                                       |         |      |      | □下次自动登 | 录       |         |         |             |
|                                       | 1       |      |      |        | 登录      | ł       |         |             |
|                                       | 6       |      |      |        |         | 我还没有韩   | K号,我要注册 | Sec. 2      |
|                                       |         |      |      |        |         |         |         |             |

二、申请队伍编号(一个赛季只需申请一次,无需重复申请,新老用户操作都是一样)

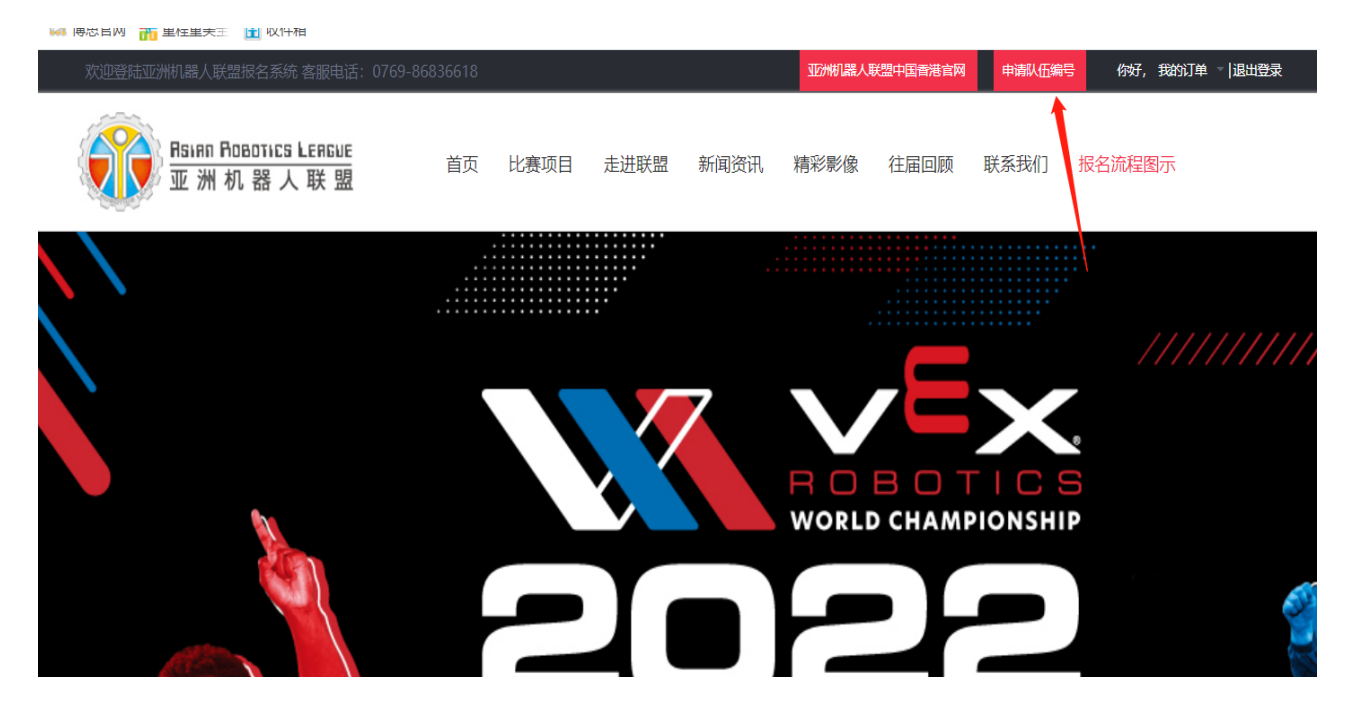

# ① 所有信息均需填写完整正确;

|                           | ~                | 在线申请队伍编                       | 号   |                |                    |          |    |
|---------------------------|------------------|-------------------------------|-----|----------------|--------------------|----------|----|
| 举款欠争                      | 中文 *             | 此项为必填项                        | 学校地 | 中文 *           | 此项为必填              | ۵.       |    |
| デル合か                      | 英文 *             | 此項为必填项                        | 址   | 英文 *           | 此项为必填              | <u>م</u> |    |
| 地区 *                      |                  | 请选择 ▼                         |     |                |                    |          |    |
|                           | ×                | 队伍资料 *                        |     |                | 1                  |          |    |
| 项目 *                      | VEX EDR机器人工程挑战赛  | ▼ 高中组                         | -   | 队伍数量 *         | 2 🔻                | 添加       |    |
| 所属项目                      | 队伍名称             | 联系人                           | 电话  | E-mail         | 男生                 | 女生       | 操作 |
| VEX EDR机器人工程挑战赛-高         |                  |                               |     |                |                    |          | 删除 |
| 中组                        | 本赛季是否已自行在美<br>费? | 国网站上注册编号并完成缴<br>清选择 ▼         |     | 需要亚机联注册,<br>号? | 是否继续沿用往年编<br>请选择 ▼ |          |    |
| VEX EDR机器人工程挑战赛-高         |                  |                               |     |                |                    |          | 删除 |
| 中组                        | 本赛季是否已自行在美       | 国 <u>网站上注册编号并完成缴</u><br>请选择 ▼ |     | 需要亚机联注册,<br>号? | 是否继续沿用往年编<br>请选择 ▼ |          |    |
| 是否开票                      |                  |                               |     |                |                    |          |    |
| 微信支付                      | 线下支付             | 公对公支付                         |     |                |                    |          |    |
| 帐号:6217857000077273777 户: | 名:黎欣 开户行:中国银行东部  | <b>羌黄江支行</b>                  |     |                |                    |          |    |
| +                         | ł                |                               |     |                | 提交                 | 申请       |    |

- ③ 选择参加项目, 数量, 组别后按添加, 一次可添加多个队伍申请
- ④ EDR 和IQ 如自行注册,请在"本赛季是否已自行在美国网站上注册编号并完成缴

## 费?"填写是,并输入编号,将已注册赛队截图上传至平台

| VEX EDR机器人工程挑战赛-高 |            |                       |   |                                           | 删除 |
|-------------------|------------|-----------------------|---|-------------------------------------------|----|
| 中组                | 本赛季是否已自行在美 | 国网站上注册编号并完成缴<br>请选择 ▼ |   | 需要亚机联注册,是否继续沿用往年编<br>吕 2 <sup>请选择</sup> ▼ |    |
| 君否开票              |            | 清选择<br>是<br>否         | I | , <u> </u>                                |    |

#### ⑤ EDR 和IQ 如需要亚机联注册,是否继续沿用往年编号?填写是,并输入往年编号

| VFX FDR机器人工程排战赛-高 |                    |                                |  |               |                  | 删除 |
|-------------------|--------------------|--------------------------------|--|---------------|------------------|----|
| 中组                | 本赛季是否已自行在美国。<br>费? | 国网站 <u>上注册编号并完</u> 成缴<br>青选择 ▼ |  | 需要亚机联注册<br>号? | , 是否继续沿用往年编<br>是 |    |
| 是否开票              | (* <b>**</b> *)    | 0-10-11                        |  |               | 項22年<br>是<br>否   |    |

## 三、支付队伍注册费并上传支付凭证 (等待平台修改金额)

在线申请队伍编号,提交后等待组委会修改金额。组委会根据队伍项目、组别及数量修改应 付金额后发布,用户在我的订单-队伍编号订单中进行微信缴费或线下缴费并上传凭证。

### 队伍编号订单

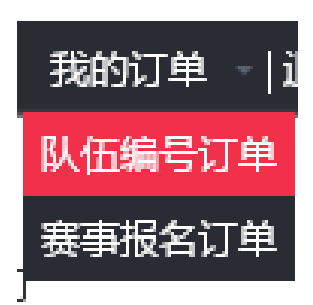

组委会收到汇款后,进行美国编号注册并发布赛队编号,完成赛队的注册。(申请队伍编号 审核通过,会有短信通知,收到短信即可前往官网进行赛事报名)

同一单位:

首队赛队注册费RMB1380/team,后续赛队RMB1020/team(含税),队伍编号有效期为一年,每个赛队每个赛季只需要提交一次费用。(一旦完成注册,注册费便提交到美国 官网,不能退还)

付款方式: 1.微信支付: 扫码支付到公司账户, 含税开票;

2.线下支付:对私账户不含税不开票,需将支付凭证上传至系统

3.公对公转账:线下公对公转账到公司账户,含税开票,需将支付凭证上传至系统;

## 四、选择队伍报名(填写队伍资料)

| RSIAR ROBOTICS LEAGUE<br>亚洲机器人联盟 |          |    | 联盟首页 | 关于我们 | 比赛项目 | 赛事动态 | 精彩影响 | 往届回顾 | 联系我们 |
|----------------------------------|----------|----|------|------|------|------|------|------|------|
|                                  | 我的比赛<br> |    |      |      |      |      |      |      |      |
| 18128576631                      | 编号       | 活动 | 支付   | 状态   | 金额   | 时间   | ł    | 操作   |      |
| ③ 我的比赛                           |          |    |      |      |      |      |      |      |      |
| 🔞 我的队伍                           |          |    |      |      |      |      |      |      |      |
| 🎍 资料设置                           |          |    |      |      |      |      |      |      |      |
| 💄 密码修改                           |          |    |      |      |      |      |      |      |      |
| ✓ 退出登录                           |          |    |      |      |      |      |      |      |      |
|                                  |          |    |      |      |      |      |      |      |      |

如已进入个人账户中心, 点击"比赛项目"或者"联盟首页", 选择相应赛事进行报名

# 在线填写报名表

|                                                                          |                                                                                                    | ł                                                                         | 在线填写报名表                                                                        |                               |                    |
|--------------------------------------------------------------------------|----------------------------------------------------------------------------------------------------|---------------------------------------------------------------------------|--------------------------------------------------------------------------------|-------------------------------|--------------------|
|                                                                          | 中文 *                                                                                                    |                                                                           |                                                                                |                               |                    |
| 学校治称                                                                     | 英文 <b>*</b>                                                                                                    |                                                                           |                                                                                |                               |                    |
| ₩4÷+₩4+L                                                                 | 中文 *                                                                                                    |                                                                           |                                                                                |                               |                    |
| ÷12484£                                                                  | 英文 *                                                                                                    |                                                                           |                                                                                |                               |                    |
| 组别 *                                                                     | 请选择                                                                                                    | ~                                                                         | ~                                                                              |                               |                    |
| 队伍编号 *                                                                   | 请选                                                                                                    | 择 🖌                                                                       | 队伍名称 *                                                                         |                               |                    |
| 联系人 *                                                                    |                                                                                                    |                                                                           | 电话 *                                                                           |                               |                    |
| E-mail                                                                   |                                                                                                    |                                                                           | 传真                                                                             |                               |                    |
| 队员人数                                                                     | 1                                                                                                    | ~                                                                         | 教练人数                                                                           | 1                             | ~                  |
| *<br>队                                                                   | 姓名                                                                                                    | 性别                                                                        | 身份证号码                                                                          | 电话                            | E-mail             |
| 员资                                                                       |                                                                                                    |                                                                           |                                                                                |                               |                    |
|                                                                          | 姓名                                                                                                    | 性别                                                                        | 身份证号码                                                                          | 电话                            | E-mail             |
| 资料                                                                       |                                                                                                    |                                                                           |                                                                                |                               |                    |
| <u>点</u> 击选择参<br>如需开具发<br>付款方式<br><sup>(</sup> 1款方式<br><sup>(</sup> 1款方式 | <ul> <li>(送手姓名)</li> <li>(送手姓名)</li> <li>(注, 请提供开票抬头及税号)</li> <li>(約)</li> <li>(約)</li> <li>(1)</li> <li>(1)</li></ul> | 必须上传队员照<br>审核不通过!<br>做信支付及公对公转账<br>如需开票,请り<br>财务开票<br>6338 公司产者: 5.美市周围电子 | <mark>很片,不可用其</mark><br>为合税价,请提供开票抬头及税<br><b>填写正确的开票</b><br>数码Httg雨吸口 开户行: 乐慧制 | 他图片代替, 行<br>。<br>。<br>信息, 待比赛 | 否则管理员给予<br>结束后统一安排 |
|                                                                          |                                                                                                    |                                                                           |                                                                                |                               | 提交信息               |

# 五、支付报名参赛费并上传支付凭证 (<mark>支付时请备注队伍编号</mark>)

具体费用请查看各项比赛文件 (如涉及教练也要缴费, 需等待平台修改金额, 待管理员修改

|              | 我的比赛       |                                                                                                    |        | 1    |     |            |               |
|--------------|------------|----------------------------------------------------------------------------------------------------|--------|------|-----|------------|---------------|
|              | 全部         |                                                                                                    |        |      |     |            |               |
| and the same | 编号         | 活动                                                                                                    | 支付     | 状态   | 金额  | 时间         | 操作            |
| ③ 我的比赛       | 2212149182 |                                                                                                    | 等待上传凭证 | 等待审核 | 300 | 2022/12/14 | 編輯 预览<br>上传凭证 |
| 我的队伍         |            |                                                                                                    |        |      |     |            |               |
| 2 资料设置       |            | and the second second                                                                                                    | -      | 100  | 100 |            | ن <b>ا</b> ا  |
| 2 密码修改       | -          |                                                                                                    | -      |      | 100 |            |               |
| ✓ 退出登录       |            | and the second second se |        | 100  |     |            |               |

# 金额后再缴费并上传支付凭证)

#### 六、审核状态

管理员会根据赛队上传的付款凭证,然后向集团财务确认是否有收到该笔订单的费用, 确定到账后会将状态"等待审核"改为"审核通过"

如状态为"等待审核"时,请确认自己的赛队信息是否填写正确或是否有上传付款凭证? 如状态为"审核未通过"时,请确认是否有参赛名额。

### 七、修改赛队信息

报名结束后,如有需更改信息或增加减少人员的赛队,请将需要修改的信息发送邮件地址: arlchina@126.com,请不要重复的去填写报名信息,避免导致注册报到表信息错乱。 增加人员请提供:单位/队伍编号/姓名/性别/身份证号/联系电话/e-mail/队员照片 修改信息:请帮忙将单位 XXXX 机构改为 XXXX 学校,或请帮忙将队伍编号 XXXXA 队改为 XXXXB 队

减少人员:单位/队伍编号/姓名